## **EEP – Electronic Excel Production Instructions**

How a Company Administrator will upload production into members' records.

Logging in as a Company Administrator gives you the ability to generate a file of all person records on file in our database that are affilated with your company. Sign in to MyMDRT.com.

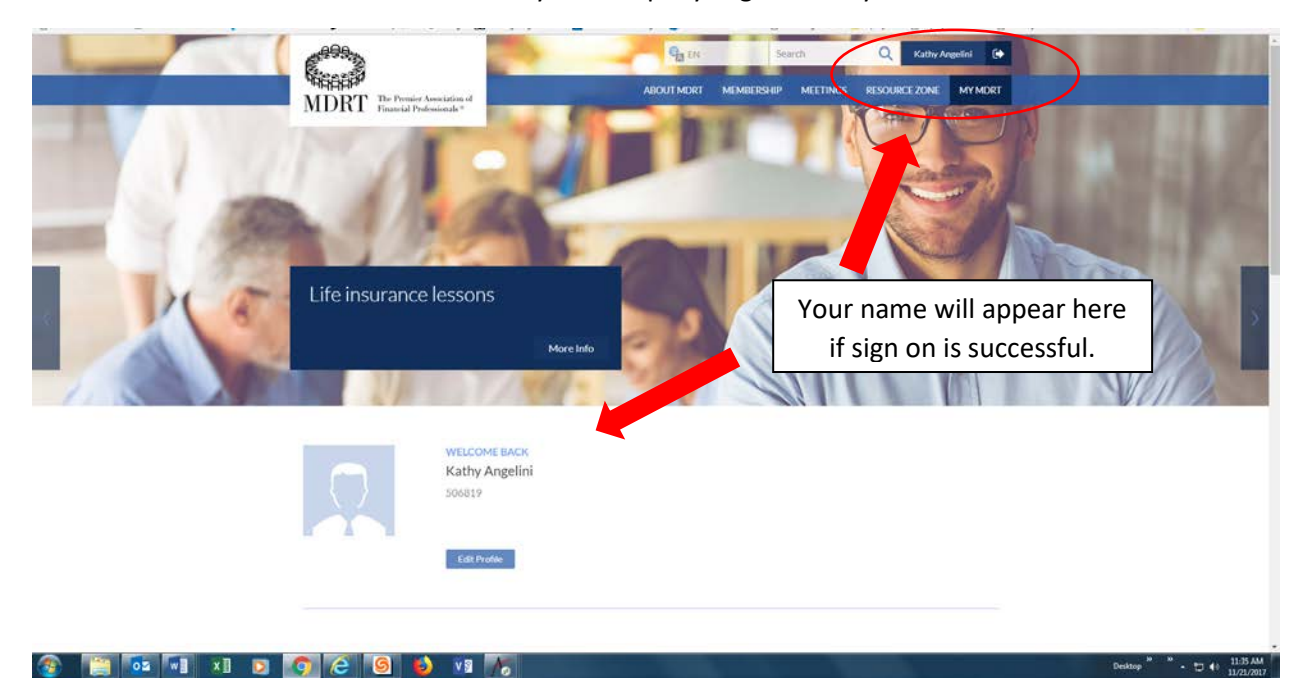

Scroll down the web page to the Company Administrator tile.

|              | 2017 MONTHLY PROGRESS<br>\$0<br>This Month's Goal<br>PM FEB MAR AN MAY JUN | View Defails<br>Commission   Jacone   Premium |                                                                                                    |                                    |
|--------------|----------------------------------------------------------------------------|-----------------------------------------------|----------------------------------------------------------------------------------------------------|------------------------------------|
|              |                                                                            | RESOURCE ZONE                                 | Mr Benarces<br>67/2017 68 Views<br>Spot golden opportunities from obje<br>Arlyn Tiwg Tan, MBA, FCNFP<br>Markeling & Objections |                                    |
|              | MY FAVORITES<br>No Favorites                                               |                                               | LIFEHANYONS                                                                                                    |                                    |
| 🖉 🍋 🕞 🖓 xi 🗨 | POWER PHRASE OF THE DAY<br>Look in the mirror to see th                    | Subnit Power Proce                            |                                                                                                    | Peddos <sup>10</sup> . •• 4. H3BAM |

Clicking on the Company Administrator tile will link you to the Company Administrator page, displayed below.

| <u>File Edit V</u> iew Hi <u>s</u> tory <u>B</u> ookmarks <u>T</u> ools <u>H</u> elp    |                                                             |                                                           | - 🗆 ×                     |
|-----------------------------------------------------------------------------------------|-------------------------------------------------------------|-----------------------------------------------------------|---------------------------|
| 💼 ManageEngine ServiceDe 🗙 🕒 Perry Como It's Imposs                                     | ( ) $	imes$ Aptify HTML5 Web $	imes$                        | See Company Admin X Director                              | ryMember × +              |
| ( It https://my.mdrt.org/directorymember                                                | E 60% C                                                     | Q, Search ☆ 🕯                                             | • 🔸 🎓 🛡 🔅 😑               |
| 8 <del>99</del>                                                                         |                                                             | Search Q Welcome:                                         | View Cart 😝 0 Item LOGOUT |
| MDRT The Premier Association of<br>Financial Professionals *                            |                                                             | ABOUT MDRT MEMBERSHIP MEETI                               | NGS RESOURCE ZONE MY MDRT |
| Company Directory * Search by MDRT ID or Last Name or of Birth or Agent ID. MDRT ID: Or | Date of Birth or Agent ID. To refine your search, please en | ter two or more of the following fields - Last Name, Date |                           |
| Last Name                                                                               | ate of Birth: mmddiyyyy 🔚 Agent Id:                         | EXPORT FOR ADDING PRODUCTION UPLOAD PRODUCTION            | )                         |
| MDRT Id Last Name Firs<br>No records to display:                                        | t Name Agent ID Prepaid \$ Prepaid \$<br>Company Person     | Current Year Action                                       |                           |

Clicking on the EXPORT FOR ADDING PRODUCTION button will open a screen (see screenshot below) for accessing the Excel file of all person records currently affiliated with your company.

| 🖬 ManageEngine ServiceDesk 🗙 🛛 🗡 Aptify HTML5 Web 🛛 🗙 🗌                           | See Com                   | npany Admin                         | ×                 | DirectoryM      | ember              | X               | 🕒 Snow F            | atrol - Chas   | ing Ca 🜒 🗙 🔰 🕂         |
|-----------------------------------------------------------------------------------|---------------------------|-------------------------------------|-------------------|-----------------|--------------------|-----------------|---------------------|----------------|------------------------|
| Opening ProductionSampleFile.xls X                                                |                           |                                     |                   |                 |                    |                 | E 60                | 0% C           | Q Search               |
| You have chosen to open:                                                          |                           |                                     |                   |                 |                    |                 |                     |                |                        |
| ProductionSampleFile.xls                                                          |                           |                                     |                   |                 |                    |                 |                     |                |                        |
| which is: Microsoft Excel 97-2003 Worksheet (710 KB)<br>from: https://mv.mdrt.org |                           |                                     |                   |                 |                    |                 |                     |                |                        |
| What should Firefox do with this file?                                            | Company                   | Directory                           |                   |                 |                    |                 |                     |                |                        |
| Open with Microsoft Excel (default)                                               |                           |                                     |                   |                 |                    |                 |                     |                |                        |
| ○ Save File                                                                       |                           |                                     |                   |                 |                    |                 |                     |                |                        |
| Do this <u>a</u> utomatically for files like this from now on.                    | * Search b<br>of Birth or | y MDRT ID or Last Na<br>r Agent ID. | me or Date of Bir | th or Agent ID. | To refine your sea | ch, please ente | er two or more of t | he following f | elds - Last Name, Date |
|                                                                                   | MDRT ID:<br>Or            |                                     |                   |                 |                    |                 |                     |                |                        |
| OK Cancel                                                                         | Last Name:                |                                     | Date of Birth:    | mm/dd/yyyy      | Agent Id:          |                 |                     |                |                        |
|                                                                                   | VIEW AL                   | LEMPLOYEES SEAR                     | н                 |                 |                    |                 |                     |                |                        |
|                                                                                   |                           |                                     |                   |                 |                    | EX              | PORT FOR ADDING     | PRODUCTION     | UPLOAD PRODUCTION      |
|                                                                                   |                           |                                     |                   |                 |                    |                 | 0                   |                |                        |
|                                                                                   | MDRTId                    | Lact Name                           | Eirst Nama        | Agent ID        | Prepaid \$         | Prepaid \$      | Current Year        | Action         |                        |
|                                                                                   | WDRIId                    | Last Name                           | r inst ivame      | Agent ID        | Company            | Person          | Status              | Action         |                        |

Click on the "Open with" radio button to open this Excel file.

| Microsof | Excel                                                                                                    |
|----------|----------------------------------------------------------------------------------------------------|
|          | The file format and extension of 'ProductionSampleFile.xls' don't match. The file could be corrupted or unsafe. Unless you trust its source, don't open it. Do you want to open it anyway? |
|          | Yes No Help                                                                                                    |
|          | Was this information helpful?                                                                                                    |
|          |                                                                                                    |

Click on the Yes button to proceed with accessing the generated Excel file (see below).

Excel file of all agents for selected company. **Please note that the Member IDs and birth dates** in the below example were removed for security reasons.

| 6 Cut                    | Calibri             | - 11   | * A A                           |       | ð> •  | Wrap Text          | Text      | +      |                      | Normal  | Bad         | Good  |
|--------------------------|---------------------|--------|---------------------------------|-------|-------|--------------------|-----------|--------|----------------------|---------|-------------|-------|
| Copy *<br>Format Painter | в <i>I</i> <u>U</u> | •100 • | <u><u><u></u></u>.<u>A</u>.</u> | z = z | 62 6Z | 🔛 Merge & Center 🕒 | \$ - % ,  | 152.23 | Conditional Format a | Neutral | Calculation | Check |
| sboard 5                 |                     | Font   | 6                               |       | Align | ment %             | Number    |        | Torring agent        |         | Styles      |       |
| + 1 2                    | × - ×               | fx c   | ompany id#                      |       |       |                    |           |        |                      |         |             |       |
|                          |                     |        |                                 |       |       |                    |           |        |                      |         |             |       |
|                          | B                   | C      | D                               | E     | F     | G H                | 8 H - Y - |        | K I                  | M       | N           | 0     |

The member's information will appear under these headings.

Save the Excel file with the Excel 97-2003 Workbook (\*.xls) extension to a local drive.

Rename the file: Company number - Company Name -Batch # (if necessary) - Date file is created

- Please note that all person records affiliated with this company will show up on this list.
- Remove all MDRT ID numbers whose production isn't being sent for.
- Remove all MDRT ID numbers whose production has already been sent to MDRT.
- If multiple files are necessary, please batch your files (i.e., batch 1, batch 2 and so forth).

Reminder: Each file/batch should only include production that is to be entered.

- Load the previous year's final production data for all of your agents for annual membership.
  - Sample: 2018 membership year production credit will be based on eligible production received during 2017 or previous year.
- Only Commission and Premium production will be accepted.
- Income is self-certifying and will NOT be entered electronically.
- Be sure to change the year in **column P** for all records to the membership year that you want these members approved in.
- All production must be converted to U.S. dollars using the MDRT conversion factor for applicants outside the United States.
- Please be sure to load production amounts as whole numbers with no decimals.
- Please note that this file is only used for importing production data, thus making changes to other columns of data will result in a wasted effort, as these changes will not be applied to that person record.

## **Process for Uploading Company Production Files**

**Company Directory** 

Company Directory

| * Search by<br>of Birth or A | MDRT ID or Last Na<br>Igent ID. | me or Date of Birl | th or Agent ID. To | o refine your sear | ch, please ente | r two or more of | the following f | ields - Last Name, Date |
|------------------------------|---------------------------------|--------------------|--------------------|--------------------|-----------------|------------------|-----------------|-------------------------|
| MDRT ID:                     |                                 |                    |                    |                    |                 |                  |                 |                         |
| Or<br>Last Name:             |                                 | Date of Birth:     | mm/dd/yyyy         | Agent Id:          |                 |                  |                 |                         |
| VIEW ALL E                   | MPLOYEES SEAR                   | сн                 |                    |                    |                 |                  |                 |                         |
|                              |                                 |                    |                    |                    | EX              | PORT FOR ADDING  | 9 PRODUCTION    | UPLOAD PRODUCTION       |
|                              |                                 |                    |                    |                    |                 |                  |                 |                         |
|                              |                                 |                    |                    |                    |                 |                  |                 | 🗃                       |
|                              |                                 |                    |                    | Prepaid \$         | Prepaid \$      | Current Year     | Action          |                         |
| MDRT Id                      | Last Name                       | First Name         | Agent ID           | Company            | Person          | Status           |                 |                         |

Clicking on the UPLOAD PRODUCTION button will allow a company to upload their company production file to a site that MDRT will routinely monitor, and import into our system. The file must match the format of the member file generated via the EXPORT FOR ADDING PRODUCTION option.

| * Search by<br>of Birth or | y MDRT ID or Last<br>Agent ID. | t Name or Date of Bi | th or Agent ID. | To refine your sear   | rch, please ente     | er two or more of t    | he following fields - Last Name, Date |
|----------------------------|--------------------------------|----------------------|-----------------|-----------------------|----------------------|------------------------|---------------------------------------|
| MDRT ID:                   |                                |                      |                 |                       |                      |                        |                                       |
| Or                         |                                |                      |                 |                       |                      |                        |                                       |
| Last Name:                 |                                | Date of Birth:       | mm/dd/yyyy      | Agent Id:             |                      |                        |                                       |
| VIEW ALL                   | . EMPLOYEES S                  | EARCH                |                 |                       |                      |                        |                                       |
|                            |                                |                      |                 |                       |                      |                        | EXPORT FOR ADDING PRODUCTION          |
|                            |                                |                      |                 |                       |                      |                        | ×                                     |
| lo upload                  | d a file, fill in the i        | nformation shown b   | elow            |                       |                      |                        |                                       |
|                            | File                           | Browse No file       | selected.       |                       |                      |                        |                                       |
|                            |                                | UPLOAD               |                 |                       |                      |                        |                                       |
|                            |                                |                      |                 |                       |                      |                        |                                       |
|                            |                                |                      |                 |                       |                      |                        | 1 52                                  |
| MDRT Id                    | Last Name                      | First Name           | Agent ID        | Prepaid \$<br>Company | Prepaid \$<br>Person | Current Year<br>Status | Action                                |
| No records                 | to display.                    |                      |                 |                       |                      |                        |                                       |
|                            |                                |                      |                 |                       |                      |                        |                                       |

Click on the Browse button to search for and select the company production Excel file that you want to upload to MDRT. Select the production and click the UPLOAD button. Time Frame: 1–3 business days.